## **Guidelines for Institute Fee Payment Online via SBI Collect**

## Step-1 Visit SBI Collect via <u>https://www.onlinesbi.com/sbicollect/icollecthome.htm</u>

|                                                                                   | X and an an an an an an an an an an an an an                                                                                                    |                                                                                                    |  |  |  |  |  |
|-----------------------------------------------------------------------------------|----------------------------------------------------------------------------------------------------|----------------------------------------------------------------------------------------------------|--|--|--|--|--|
|                                                                                   |                                                                                                    | SBI     State Bank Coll                                                                                                    |  |  |  |  |  |
|                                                                                   |                                                                                                    | Products & Services Know More                                                                                                    |  |  |  |  |  |
|                                                                                   |                                                                                                    | PAYENT ONLINE STATE BANK COLLECT                                                                                                    |  |  |  |  |  |
|                                                                                   | D                                                                                                    | ISCLAIMER CLAUSE                                                                                                    |  |  |  |  |  |
|                                                                                   | Terms Used                                                                                                    |                                                                                                    |  |  |  |  |  |
|                                                                                   | > Corporate Customer: Firm/Company/Institution (F/C/I) collecting payment from their beneficiaries.                                                                                                    |                                                                                                    |  |  |  |  |  |
| > User: The beneficiary making a payment to F/C/I for the services/goods availed. |                                                                                                    |                                                                                                    |  |  |  |  |  |
|                                                                                   | > Bank shall not be responsible, in any way, for the quality or merchantability of any product/merchandise or any of the services related thereto, whatsoever, offered to the User by the Corporate<br>Customer. Any disputes regarding the same or delivery of the Service or otherwise will be settled between Corporate Customer and the User and Bank shall not be a party to any such dispute. A<br>request for refund by the User on any grounds whatsoever should be taken up directly with the Corporate Customer and the Bank will not be concerned with such a request. |                                                                                                    |  |  |  |  |  |
|                                                                                   | > Bank takes no responsibility in respect of the services provided and User shall not be entitled to make any claim against the Bank for deficiency in the services provided by the Corporate Cus                                                                                                    |                                                                                                    |  |  |  |  |  |
|                                                                                   |                                                                                                    | > The User shall not publish, display, upload or transmit any information prohibited under Rule 3(2) of the Information Technology (Intermediaries guidelines) Rules, 2011.                                                                                                    |  |  |  |  |  |
|                                                                                   |                                                                                                    | The oser shall not publish, display, upload or transmit any information prohibited under Rule 5(2) of the information fechnology (intermediates guidelines) Rules, 2011.                                                                                                    |  |  |  |  |  |
|                                                                                   | 5                                                                                                    | <ul> <li>&gt; The User shall not publish, display, upload or transmit any information prohibited under Kule 3(2) or the information reciniology (intermediates guidelines) Rules, 2011.</li> <li>&gt; In case of non-compliance of the terms and conditions of usage by the User, the Bank has the right to immediately terminate the access or usage rights of the User to the computer resource of t Bank and remove the non-compliant information.</li> </ul>                                                                                                    |  |  |  |  |  |
|                                                                                   | 3                                                                                                    | <ul> <li>&gt; Incluser shall not publish, display, upload or transmit any information promoted under Rule 3(2) of the information rechnology (intermediates guidelines) Rules, 2011.</li> <li>&gt; In case of non-compliance of the terms and conditions of usage by the User, the Bank has the right to immediately terminate the access or usage rights of the User to the computer resource of I Bank and remove the non-compliant information.</li> <li>I have read and accepted the terms and conditions stated above.</li> <li>(Click Check Bay to proceed for navment)</li> </ul> |  |  |  |  |  |
|                                                                                   | 3                                                                                                    | <ul> <li>&gt; The User shall not publish, display, upload of transmit any information prohibited under Rule 3(2) of the information recinicity (intermediates guidelines) Rules, 2011.</li> <li>&gt; In case of non-compliance of the terms and conditions of usage by the User, the Bank has the right to immediately terminate the access or usage rights of the User to the computer resource of the Bank and remove the non-compliant information.</li> <li>I have read and accepted the terms and conditions stated above.<br/>(Click Check Box to proceed for payment.)</li> </ul> |  |  |  |  |  |

## <u>Step-2</u> Select State and Type of the institute.

| <b>•</b> SBI                                                                                                    | State Bank Collect                                                                                                    |
|----------------------------------------------------------------------------------------------------|----------------------------------------------------------------------------------------------------|
| State Bank Collect - State Bank Mops                                                                                          |                                                                                                    |
| State Bank Collect / State Bank Collect                                                                                       | C• Exit                                                                                                    |
| State Bank Collect                                                                                                    | 10-Nov-2020 [12:54 PM IST]                                                                                                    |
| Select State and Type of Corporate / Institution                                                                              |                                                                                                    |
| State of Corporate / Institution *                                                                                            | Madhya Pradesh                                                                                                    |
|                                                                                                    | Educational institutions Go                                                                                                    |
| <ul> <li>Mandatory fields are marked with an asterisk (*</li> <li>State Bank Collect is a unique service for payin</li> </ul> | online to educational institutions, temples, charities and/or any other corporates/institutions who maintain their accounts with the Bank. |
| © State Bank of India                                                                                                    | Privacy Statement   Disclosure   Terms of Use                                                                                              |

**<u>Step-3</u>** Select **<u>IIIT Bhopal</u>** as the institute name.

| <b>O</b> SBI                                    | () State Bank Colle                           |
|-------------------------------------------------|-----------------------------------------------|
| State Bank Collect 👻 State Bank Mops            |                                               |
| State Bank Collect / State Bank Collect         | (+ t                                          |
| State Bank Collect                              | 10-Nov-2020 [01:04 PM IS                      |
| Select from Educational Institutions            |                                               |
| Educational Institutions Name *                 | IIT BHOPAL                                    |
|                                                 | Submit Back                                   |
| Mandatory fields are marked with an asterisk (* |                                               |
| © State Bank of India                           | Privacy Statement   Disclosure   Terms of Use |

**<u>Step-4</u>** Select **<u>IIIT Fee Collection</u>** as the fee payment category.

| <b>9</b> SBI                                                                                                    |                                           |                   | State Bank Collect         |  |
|----------------------------------------------------------------------------------------------------|-------------------------------------------|-------------------|----------------------------|--|
| State Bank Collect 👻 State Bank                                                                                                    | State Bank Collect + State Bank Mops      |                   |                            |  |
| State Bank Collect / State Bank Coll                                                                                                    | ect                                       |                   | C• Exit                    |  |
| State Bank Collect                                                                                                    |                                           |                   | 10-Nov-2020 [01:07 PM IST] |  |
| II<br>M                                                                                                    | IT BHOPAL<br>ANIT CAMPUS, , BHOPAL-462003 |                   |                            |  |
| Provide details of payment                                                                                                    |                                           |                   |                            |  |
| Select Payment Category *                                                                                                    | IIIT FEE COLLECTION -                     |                   |                            |  |
| <ul> <li>Mandatory fields are marked with an asterisk (*)</li> <li>The payment structure document if available will contain detailed instructions about the online payment process.</li> <li>Date specified(if any) should be in the format of 'ddmmyyyy'. Eg., 02082008</li> </ul> |                                           |                   |                            |  |
| © State Bank of India                                                                                                    |                                           | Privacy Statement | Disclosure   Terms of Use  |  |

**<u>Step-5</u>** Fill the below form correctly with appropriate details.

| SBI                                                                                                    |                                                                                                    |                                                                       | () Date Bark Collect                          |
|----------------------------------------------------------------------------------------------------|----------------------------------------------------------------------------------------------------|-----------------------------------------------------------------------|-----------------------------------------------|
| State Bank Collect - State Bank Mops                                                                                                    |                                                                                                    |                                                                       |                                               |
| State Bank Collect / State Bank Collect                                                                                                    |                                                                                                    |                                                                       |                                               |
| State Bank Collect                                                                                                    | 10-Nov-2020 [01:08 PM IST]                                                                                                    |                                                                       |                                               |
|                                                                                                    | PAL<br>PUS, , BHOPAL-462003                                                                                                    |                                                                       |                                               |
| Provide details of payment                                                                                                    |                                                                                                    |                                                                       |                                               |
| 8elect Payment Category *<br>8TUDENT NAME *                                                                                                    |                                                                                                    |                                                                       |                                               |
| 8CHOLAR NO*                                                                                                    |                                                                                                    |                                                                       |                                               |
| BRANCH*                                                                                                    |                                                                                                    |                                                                       |                                               |
| MOBILE NO                                                                                                    |                                                                                                    |                                                                       |                                               |
| 8emecter -                                                                                                    |                                                                                                    |                                                                       |                                               |
| FEE *                                                                                                    |                                                                                                    |                                                                       |                                               |
| Remarks                                                                                                    |                                                                                                    |                                                                       |                                               |
| Please enter your Name, Date of Birth (For Pen<br>This is required to reprint your e-receipt / remitta                                                                                         | conal Banking) / Incorporation (For Corpo<br>nce(PAP) form, if the need arises.                                                         | orate Banking) & Mobile Number.                                       |                                               |
| Name *<br>Date Of Birth / Incorporation *                                                                                                    |                                                                                                    |                                                                       |                                               |
| Email Id                                                                                                    |                                                                                                    |                                                                       |                                               |
| Enter the text as shown in the image *                                                                                                    | As                                                                                                    | 000A00                                                                |                                               |
|                                                                                                    | Bubmi                                                                                                    | t Recet Baok                                                          |                                               |
| Mandatory fields are marked with an asterisi     The payment structure document if available     Date specified(if any) should be in the forma     For Amount fields, only numbers are allowed | (°)<br>will contain detailed instructions about the<br>t of 'ddmmyyyy'. Eg., 02082008<br>and for free text fields (mandatory), followir | online payment process.<br>ng special characters are allowed: . / @ & |                                               |
| © State Bank of India                                                                                                    |                                                                                                    |                                                                       | Privacy Statement   Disclosure   Terms of Use |

| <b>O SBI</b>                                                                                                    |                                                                                                    |                                                                                                    | (Diste Bark Collect                           |
|----------------------------------------------------------------------------------------------------|----------------------------------------------------------------------------------------------------|----------------------------------------------------------------------------------------------------|-----------------------------------------------|
| State Bank Collect - State Bank Mops                                                                                                    |                                                                                                    |                                                                                                    |                                               |
| State Bank Collect / State Bank Collect @                                                                                                    |                                                                                                    |                                                                                                    |                                               |
| State Bank Collect                                                                                                    |                                                                                                    |                                                                                                    | 10-Nov-2020 [01:08 PM IST]                    |
|                                                                                                    | PAL<br>MPUS, , BHOPAL-462003                                                                                                  |                                                                                                    |                                               |
| Provide details of payment                                                                                                    |                                                                                                    |                                                                                                    |                                               |
| Select Payment Category *                                                                                                    | IIIT FEE COLLECTION                                                                                                    | ]                                                                                                  |                                               |
| SCHOLAR NO*                                                                                                    | Application No.                                                                                                    | ]                                                                                                  |                                               |
| ERANCH *                                                                                                    | Branch Allotted                                                                                                    | ]                                                                                                  |                                               |
| MOBILE NO                                                                                                    | 123456789                                                                                                    | ]                                                                                                  |                                               |
| 8emecter                                                                                                    | 1                                                                                                    | ]                                                                                                  |                                               |
| FEE *                                                                                                    | Amount                                                                                                    | ]                                                                                                  |                                               |
| Ramarks                                                                                                    |                                                                                                    | •                                                                                                  |                                               |
| Please enter your Name, Date of Birth (For Per<br>This is required to reprint your e-receipt / remits                                                                                        | sonal Banking) / Incorporation (Fo<br>ance(PAP) form, if the need arises.                                                     | or Corporate Banking) & Mobile Number.                                                             |                                               |
| Name *                                                                                                    | Student Name                                                                                                    | ]                                                                                                  |                                               |
| Date Of Birth / Incorporation *                                                                                                    | 4/11/2020                                                                                                    | <b></b>                                                                                            |                                               |
| Mobile Number *                                                                                                    | 123456789                                                                                                    | ]                                                                                                  |                                               |
| Email Id                                                                                                    | Email@example.com                                                                                                    | ]                                                                                                  |                                               |
| Enter the text as shown in the image *                                                                                                    | A9A00                                                                                                    | A9A00                                                                                              |                                               |
| Mandatory fields are marked with an asteris     The payment structure document if available     Date spacified(if any) should be in the forms     For Amount fields, only numbers are allowe | k (°)<br>a will contain detailed instructions ab<br>at of 'ddmmyyyy'. Eg., 02082008<br>d and for free text fields (mandatory) | Bubmit Recet Baok out the online payment process. following special characters are allowed: ./ @ & |                                               |
| © State Bank of India                                                                                                    |                                                                                                    |                                                                                                    | Privacy Statement   Disclosure   Terms of Use |

**<u>Step-6</u>** Check for the details before confirming. If all details are correct, proceed with **Confirm.** 

| <b>9</b> SBI                    |                                              | (n State Bank Collect      |
|---------------------------------|----------------------------------------------|----------------------------|
| State Bank Collect 🚽 St         | tate Bank Mops                               |                            |
| State Bank Collect / State      | Bank Collect                                 | 🕞 Exit                     |
| State Bank Collect              |                                              | 10-Nov-2020 [01:13 PM IST] |
|                                 | IIIT BHOPAL<br>MANIT CAMPUS, , BHOPAL-462003 |                            |
| Verify details and confirm this | s transaction                                |                            |
| Category                        | IIIT FEE COLLECTION                          |                            |
| STUDENT NAME                    | Student Name                                 |                            |
| SCHOLAR NO                      | Application No.                              |                            |
| BRANCH                          | Branch Allotted                              |                            |
| MOBILE NO                       | 123456789                                    |                            |
| Semester                        | 1                                            |                            |
| FEE                             | 10000                                        |                            |
| Total Amount                    | INR 10,000.00                                |                            |
| Remarks                         |                                              |                            |
|                                 |                                              |                            |
| Please ensure that you a        | are making the payment to the correct payee. |                            |
|                                 |                                              | Confirm Cancel             |

**<u>Step-7</u>** Select your preferable payment method/option and proceed for payment.

| STATE BANK COLLECT MULTI OPTION PAYMENT SYSTEM                                               |                                                                    |                                                    |  |
|----------------------------------------------------------------------------------------------|--------------------------------------------------------------------|----------------------------------------------------|--|
| Net Banking                                                                                  |                                                                    |                                                    |  |
| State Bank of India<br>Bank Charges: Rs 0.0<br>CLICK HERE                                    | Other Banks Internet Banking<br>Bank Charges: Rs 0.0<br>CLICK HERE |                                                    |  |
| Card Payments This payment mode is not available between 23 30 hours IST and 00:30 hours IST |                                                                    |                                                    |  |
| Rupay><br>Rupay Card<br>Bank Charges: Rs 0.0<br>CLICK HERE                                   | Credit Cards<br>Bank Charges: Rs 50.0<br>CLICK HERE                | Prepaid Card<br>Bank Charges: Rs 0.0<br>CLICK HERE |  |
| Other Payments Modes                                                                         |                                                                    |                                                    |  |
| UPI is not available between 22:30 hours IST<br>UPI<br>Bank Charges: Rs 0.0                  | NEFT<br>NEFT/RTGS<br>Bank Charges: Rs 0.0<br>CLICK HERE            | SBI Branch<br>Bank Charges: Rs 59.0<br>CLICK HERE  |  |
| 2 State Bank of India                                                                        |                                                                    | Site best viewed in I.E 10                         |  |